# Configuration d'EAP-TLS sur le WLC 9800 avec CA interne ISE

## Table des matières

**Introduction** Conditions préalables Composants utilisés Informations générales Flux d'authentification EAP-TLS Étapes du flux EAP-TLS **Configurer** Diagramme du réseau Configurations **Configuration ISE** Ajout d'un périphérique réseau Vérifier la CA interne Ajouter une méthode d'authentification Spécifier le modèle de certificat Créer un portail de certificats Ajouter un utilisateur interne Configuration du portail d'approvisionnement de certificats ISE et de la stratégie RADIUS Configuration WLC 9800 Ajouter un serveur ISE au WLC 9800 Ajouter un groupe de serveurs sur le WLC 9800 Configurer la liste de méthodes AAA sur le WLC 9800 Configurer la liste des méthodes d'autorisation sur le WLC 9800 Créer un profil de stratégie sur le WLC 9800 Créer un WLAN sur le WLC 9800 Mappage du WLAN avec le profil de stratégie sur le WLC 9800 Mapper la balise de stratégie au point d'accès sur le WLC 9800 Exécution de la configuration du WLC après la fin de l'installation Créer et télécharger un certificat pour l'utilisateur Installation de certificat sur un ordinateur Windows 10 <u>Vérifier</u> **Dépannage** Références

### Introduction

Ce document décrit l'authentification EAP-TLS à l'aide de l'autorité de certification du moteur

Identity Services Engine pour authentifier les utilisateurs.

# Conditions préalables

### Composants utilisés

Les informations contenues dans ce document sont basées sur les versions de matériel et de logiciel suivantes :

- · Contrôleur sans fil : C9800-40-K9 exécutant 17.09.04a
- Cisco ISE : Exécution du correctif 4 de la version 3
- Modèle AP : C9130AXI-D
- Commutateur : 9200-L-24P

The information in this document was created from the devices in a specific lab environment. All of the devices used in this document started with a cleared (default) configuration. Si votre réseau est en ligne, assurez-vous de bien comprendre l'incidence possible des commandes.

#### Informations générales

La plupart des entreprises disposent de leur propre autorité de certification qui délivre des certificats aux utilisateurs finaux pour l'authentification EAP-TLS. ISE inclut une autorité de certification intégrée qui peut être utilisée pour générer des certificats pour les utilisateurs à utiliser dans l'authentification EAP-TLS. Dans les cas où il n'est pas possible d'utiliser une autorité de certification complète, l'utilisation de l'autorité de certification ISE pour l'authentification des utilisateurs devient avantageuse.

Ce document décrit les étapes de configuration requises pour utiliser efficacement l'autorité de certification ISE pour authentifier les utilisateurs sans fil. Flux d'authentification EAP-TLS

Flux d'authentification EAP-TLS

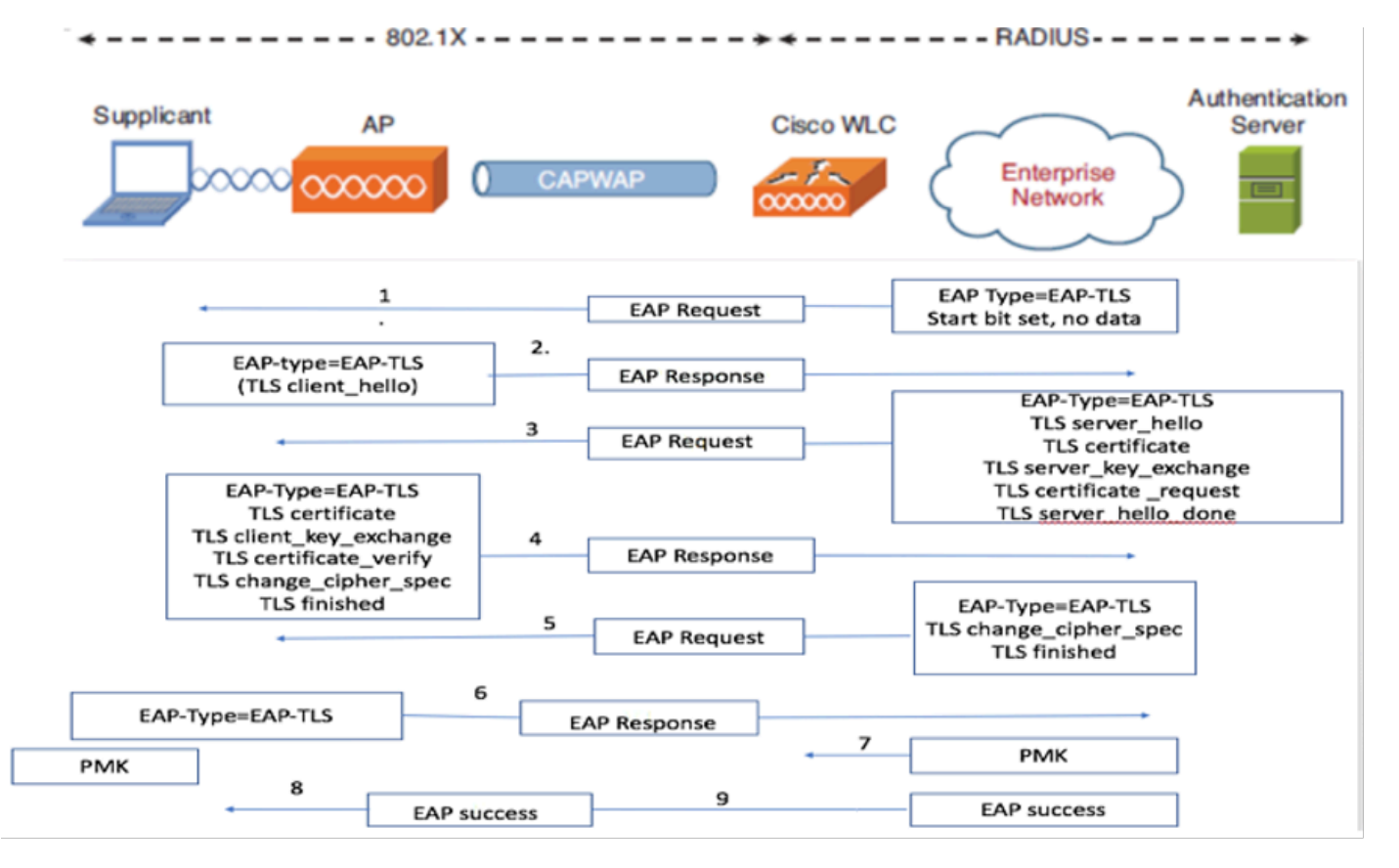

Flux d'authentification EAP-TLS

### Étapes du flux EAP-TLS

- 1. Le client sans fil s'associe au point d'accès (AP).
- 2. À ce stade, le point d'accès n'autorise pas la transmission de données et envoie une demande d'authentification.
- 3. Le client, agissant en tant que demandeur, répond avec une identité de réponse EAP.
- 4. Le contrôleur de réseau local sans fil (WLC) transmet les informations d'ID utilisateur au serveur d'authentification.
- 5. Le serveur RADIUS répond au client avec un paquet de démarrage EAP-TLS.
- 6. La conversation EAP-TLS commence à ce stade.
- 7. Le client renvoie une réponse EAP au serveur d'authentification, y compris un message de connexion client\_hello avec un chiffre défini sur NULL.
- 8. Le serveur d'authentification répond par un paquet Access-Challenge contenant :

TLS server\_hello Handshake message Certificate Server\_key\_exchange Certificate request Server\_hello\_done

9. Le client répond par un message de réponse EAP qui inclut :

Certificate (for server validation) Client\_key\_exchange Certificate\_verify (to verify server trust) Change\_cipher\_spec TLS finished

10. Une fois l'authentification du client réussie, le serveur RADIUS envoie une demande d'accès contenant :

Change\_cipher\_spec Handshake finished message

11. Le client vérifie le hachage pour authentifier le serveur RADIUS.

12. Une nouvelle clé de chiffrement est dérivée dynamiquement du secret lors de la connexion TLS.

13. Un message EAP-Success est envoyé du serveur à l'authentificateur, puis au demandeur.

14. Le client sans fil compatible EAP-TLS peut désormais accéder au réseau sans fil.

## Configurer

Diagramme du réseau

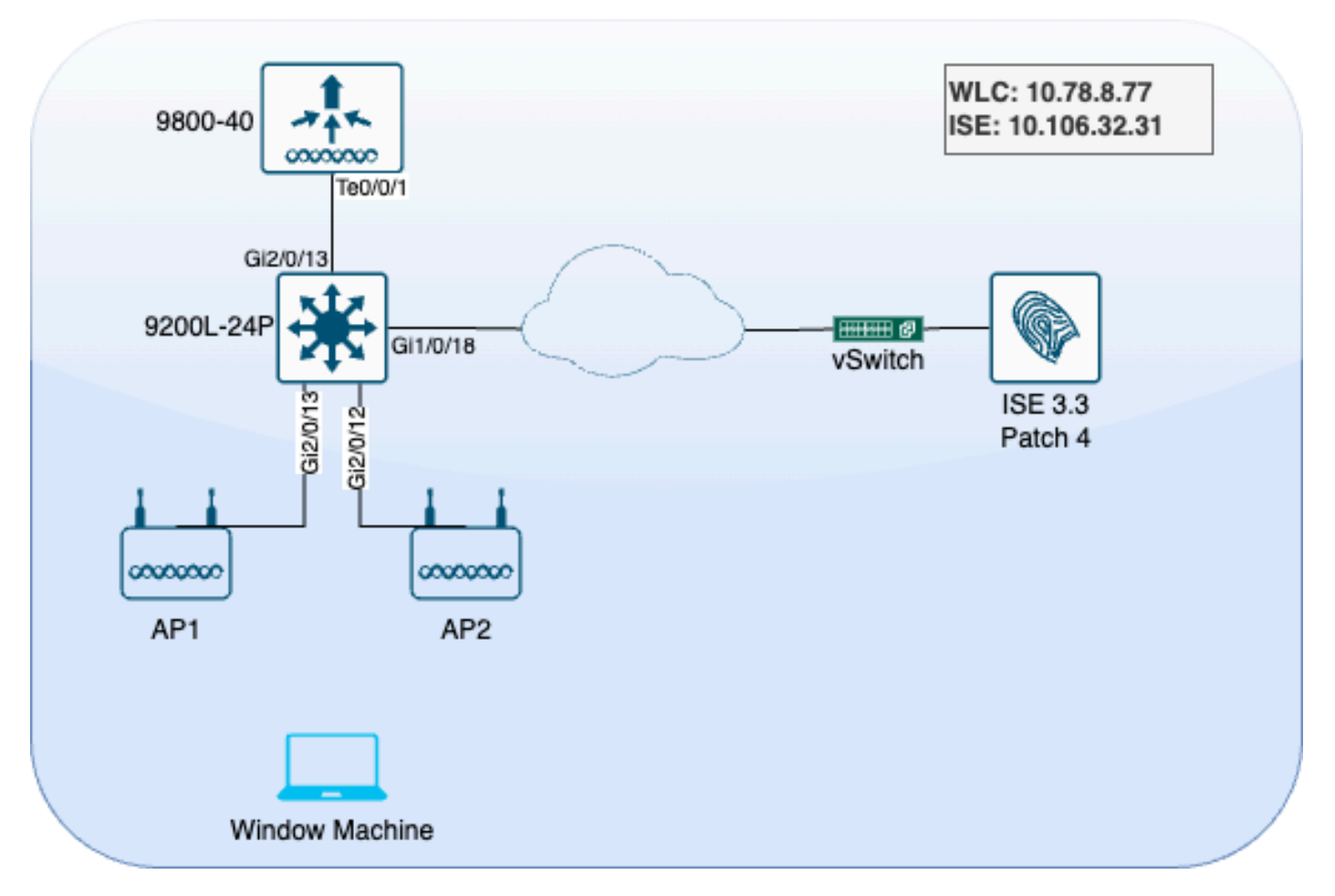

Topologie des travaux pratiques

### Configurations

Dans cette section, nous configurons deux composants : ISE et WLC 9800.

### **Configuration ISE**

Voici les étapes de configuration du serveur ISE. Chaque étape est accompagnée de captures d'écran dans cette section pour fournir une assistance visuelle.

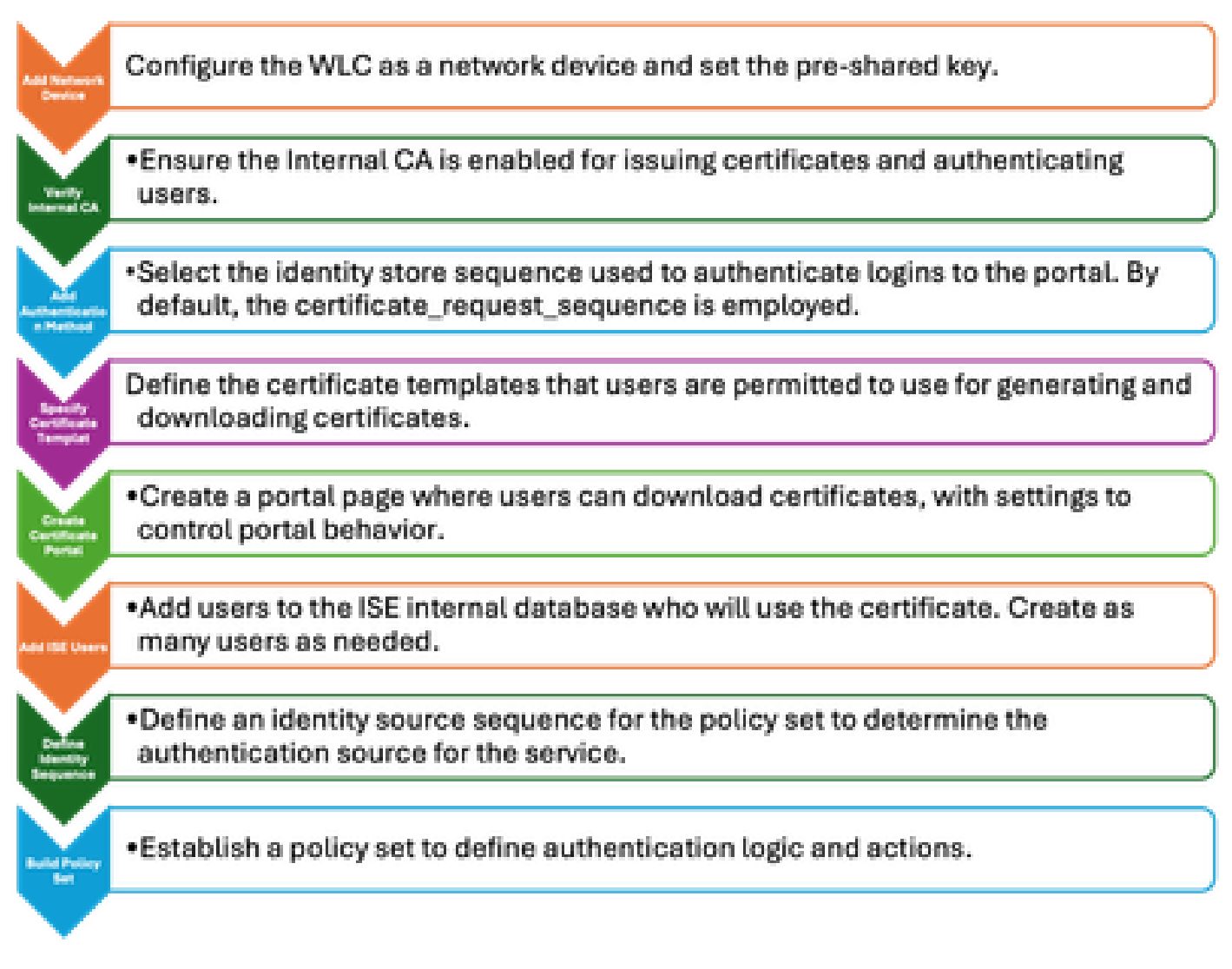

Étapes de configuration du serveur ISE

### Ajout d'un périphérique réseau

Pour ajouter le contrôleur LAN sans fil (WLC) en tant que périphérique réseau, procédez comme suit :

- 1. Accédez à Administration > Network Resources > Network Devices.
- 2. Cliquez sur l'icône +Add pour lancer le processus d'ajout du WLC.
- 3. Assurez-vous que la clé pré-partagée correspond à la fois au WLC et au serveur ISE pour permettre une communication correcte.
- 4. Une fois que tous les détails sont correctement entrés, cliquez sur Submit dans le coin inférieur gauche pour enregistrer la configuration

| Sector RADIUS Authors | entication Settings        |                |  |  |  |
|-----------------------|----------------------------|----------------|--|--|--|
| RADIUS UDP Setti      | RADIUS UDP Settings        |                |  |  |  |
| Protocol              | RADIUS                     |                |  |  |  |
| Shared Secret         |                            | Show           |  |  |  |
| Use Second Sha        | Use Second Shared Secret 🕦 |                |  |  |  |
| Se<br>Se              | Second Shared Secret       |                |  |  |  |
| CoA Port              | 1700                       | Set To Default |  |  |  |

Ajout d'un périphérique réseau

#### Vérifier la CA interne

Pour vérifier les paramètres de l'autorité de certification interne, procédez comme suit :

- 1. Accédez à Administration > System > Certificates > Certificate Authority > Internal CA Settings.
- 2. Assurez-vous que la colonne CA est activée pour confirmer que la CA interne est active.

| Щ   | Bookmarks          | Deployment                                               | Licensing | Certificates | Loggin  | g Maintenance         | Upgrade          | Health            | Checks Backup &              |
|-----|--------------------|----------------------------------------------------------|-----------|--------------|---------|-----------------------|------------------|-------------------|------------------------------|
| 55  | Dashboard          | Certificate Man                                          | agement   |              |         |                       |                  |                   |                              |
| 망   | Context Visibility |                                                          | agement   | Ínte         | rnal C/ | A Settings            | 🛕 For disaster i | recovery it is re | commended to Export Internal |
| ×   | Operations         | Certificate Auth<br>Overview                             |           |              |         |                       |                  |                   |                              |
| U   | Policy             | Issued Certific                                          | cates     | Host M       | lame 🔨  | Personas              | I                | Role(s)           | CA, EST & OCSP Re            |
| 20  | Administration     | Certificate Authority Certificat<br>Internal CA Settings |           | ise3ge       | nvc     | Administration, Monit | toring, Poli S   | STANDAL           | <b>2</b> 1                   |
| -fi | Work Centers       | Certificate Te                                           | mplates   |              |         |                       |                  |                   |                              |

Vérifier la CA interne

### Ajouter une méthode d'authentification

Accédez à Administration > Identity Management > Identity Source Sequences. Ajoutez une séquence d'identité personnalisée pour contrôler la source de connexion au portail.

| Identities | Groups          | External Identity         | Sources              | Identity Sou      | rce Sequences      | Settings |
|------------|-----------------|---------------------------|----------------------|-------------------|--------------------|----------|
| Identity S | ource Sequence  | s List > Allow_EMP_Cert   |                      |                   |                    |          |
| Identity   | y Source Se     | equence                   |                      |                   |                    |          |
| ∽ Ider     | ntity Source    | e Sequence                |                      |                   |                    |          |
| * Nam      | e A             | llow_EMP_Cert             |                      | ]                 |                    |          |
| Descri     | iption          |                           |                      |                   |                    |          |
|            |                 |                           |                      |                   |                    |          |
| ∽ Ce       | Select Certific | sed Authentication        | n<br>Prelo           | aded_Certific∽    |                    |          |
| ∽ Au       | thenticatio     | n Search List             |                      |                   |                    |          |
|            | A set of iden   | tity sources that will be | accessed in          | sequence until fi | rst authentication | succeeds |
|            | Available       |                           |                      | Selected          |                    |          |
|            | Internal E      | ndpoints                  |                      | Internal Users    | ]                  |          |
|            | Guest Us        | ers                       |                      |                   |                    |          |
|            | All_AD_J        | oin_Points                |                      |                   |                    |          |
|            |                 |                           | $\overline{\langle}$ |                   |                    | <        |

Méthode d'authentification

### Spécifier le modèle de certificat

Pour spécifier un modèle de certificat, procédez comme suit :

Étape 1. Accédez à Administration > System > Certificates > Certificate Authority > Certificate Templates.

Étape 2. Cliquez sur l'icône +Add pour créer un nouveau modèle de certificat :

2.1 Attribuez un nom unique local au serveur ISE pour le modèle.

- 2.2 Assurez-vous que le nom commun (CN) est défini sur \$UserName\$.
- 2.3 Vérifiez que le nom alternatif du sujet (SAN) est mappé à l'adresse MAC.
- 2.4 Définissez le profil d'autorité de certification SCEP sur CA interne ISE.
- 2.5 Dans la section d'utilisation de clé étendue, activez l'authentification client.

| Certificate Management >         | Edit Certificate Template      |                                                                         |
|----------------------------------|--------------------------------|-------------------------------------------------------------------------|
| Certificate Authority ~          | * Name                         | EAP_Authentication_Certificate_Template                                 |
| Issued Certificates              | Description                    | This template will be used to issue certificates for EAP Authentication |
| Certificate Authority Certificat | Subject                        | 2                                                                       |
| Internal CA Settings             | Common Name (CN)               | \$UserName\$ 🕠                                                          |
| Certificate Templates            | Organizational Unit (OU)       | Example unit                                                            |
| External CA Settings             | Organization (O)               | Company name                                                            |
|                                  | City (L)                       | City                                                                    |
|                                  | State (ST)                     | State                                                                   |
|                                  | Country (C)                    | us                                                                      |
|                                  | Subject Alternative Name (SAN) |                                                                         |
|                                  | Кеу Туре                       | RSA Y                                                                   |
|                                  | Key Size                       |                                                                         |
|                                  | * SCEP RA Profile              | ISE Internal CA                                                         |
|                                  | Valid Period                   | 730 Day(s) (Valid Range 1 - 3652)                                       |
|                                  | Extended Key Usage             | Client Authentication Server Authentication                             |

Modèle de certificat

#### Créer un portail de certificats

Pour créer un portail de certificats pour la génération de certificats client, procédez comme suit :

Étape 1. Accédez à Administration > Device Portal Management > Certificate Provisioning.

Étape 2. Cliquez sur Créer pour configurer une nouvelle page de portail.

Étape 3. Attribuez un nom unique au portail pour faciliter son identification.

3.1. Choisissez le numéro de port sur lequel le portail doit fonctionner ; définissez cette valeur sur 8443.

3.2. Spécifiez les interfaces sur lesquelles ISE écoute ce portail.

3.3. Sélectionnez la balise de groupe de certificats comme groupe de certificats du portail par défaut.

3.4. Sélectionnez la méthode d'authentification, qui indique la séquence de stockage d'identité utilisée pour authentifier la connexion à ce portail.

3.5. Inclure les groupes autorisés dont les membres peuvent accéder au portail. Par exemple, sélectionnez le groupe d'utilisateurs Employé si vos utilisateurs appartiennent à ce groupe.

3.6. Définissez les modèles de certificat qui sont autorisés dans les paramètres de mise en service de certificat.

| Щ    | Bookmarks            | Blocked List | BYOD        | Certificate Pro | ovisioning  | <b>Client Provisioning</b> |
|------|----------------------|--------------|-------------|-----------------|-------------|----------------------------|
| 55   | Dashboard            | Port         | als Se      | ttings and      | Custor      | nization                   |
| Ы    | Context Visibility   |              |             |                 |             |                            |
| ×    | Operations           | Portal Nar   | ne:         |                 | Descri      | ption:                     |
| U    | Policy               | EMP CEI      | RTIFICATE P | ORTAL           |             |                            |
| 20   | Administration       | Languag      | e File      |                 |             |                            |
| -fli | Work Centers         | Portal tes   | t URL       |                 |             |                            |
| ?    | Interactive Features | Portal B     | ehavior and | I Flow Settings | Portal Page | Customization              |

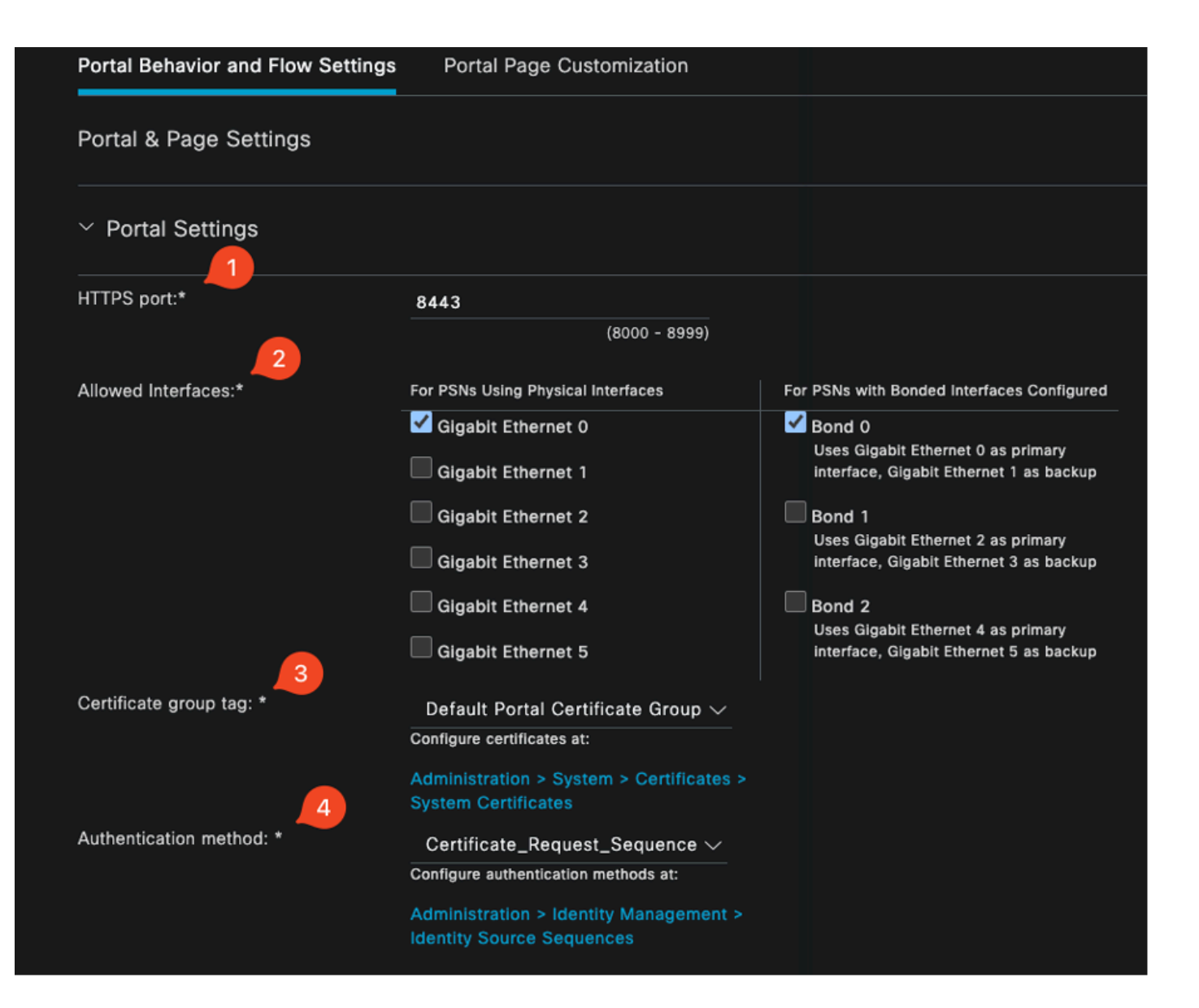

#### **Configure authorized groups**

User account with Super admin privilege or ERS admin privilege will have access to the portal

| Available                                                                         | Chosen    |
|-----------------------------------------------------------------------------------|-----------|
| Q<br>ALL_ACCOUNTS (default)<br>GROUP_ACCOUNTS (default)<br>OWN_ACCOUNTS (default) | Employee  |
|                                                                                   |           |
| Choose all<br>Fully qualified domain name (FODN):                                 | Clear all |

| > Login Page Settings                                                |   |
|----------------------------------------------------------------------|---|
| > Acceptable Use Policy (AUP) Page Settings                          |   |
| > Post-Login Banner Page Settings                                    |   |
| > Change Password Settings                                           |   |
| <ul> <li>Certificate Portal Settings</li> </ul>                      |   |
| Certificate Templates: * EAP_Authentication_Certificate_Template × V | _ |

Configuration du portail de certificats

Une fois la configuration terminée, vous pouvez tester le portail en cliquant sur l'URL de test du portail. Cette action ouvre la page du portail.

| Portals Settings ar                    | nd Cu | stomization  |
|----------------------------------------|-------|--------------|
| Portal Name:<br>EMP CERTIFICATE PORTAL |       | Description: |
| Language File                          |       |              |
| Portal test URL                        |       |              |

URL de la page Test Portal

| е | https://10.106.32.31:8443/certprovportal/PortalSetup.action?portal=45aea9cb-29c8-4f73-98bb-63543bba423a                                |
|---|----------------------------------------------------------------------------------------------------|
|   | CISCO Certificate Provisioning Portal                                                                                                  |
|   | Sign On<br>Welcome to the Certificate Provisioning Portal. Sign on with the username and password supplied to you.<br>Username:<br>emp |
|   | Password:<br>Sign On                                                                                                    |

Page du portail

#### Ajouter un utilisateur interne

Pour créer un utilisateur pour l'authentification via le portail de certificats, procédez comme suit :

- 1. Accédez à Administration > Identity Management > Identities > Users.
- 2. Cliquez sur l'option pour ajouter un utilisateur au système.
- 3. Sélectionnez les groupes d'identités d'utilisateurs auxquels l'utilisateur appartient. Dans cet exemple, affectez l'utilisateur au groupe Employé.

| Identities          | Groups             | External I | dentity S | ources  | Identity Sour   | ce Sequences | Settings   |           |                          |                      |       |
|---------------------|--------------------|------------|-----------|---------|-----------------|--------------|------------|-----------|--------------------------|----------------------|-------|
| Users<br>Latest Man | ual Network Scan I | Res        | Netw      | ork A   | ccess U         | sers         |            |           |                          |                      |       |
|                     |                    |            | 🖉 Edit    | + Add   | ③ Change Status |              | ı Export ∨ | 🗍 Delete  | ✓ <sup>!</sup> Duplicate |                      |       |
|                     |                    |            |           | Status  | Username 🔿      | Description  | First Name | Last Name | Email Address            | User Identity Groups | Admin |
|                     |                    |            |           | Enabled | 1 emp           |              |            |           | C                        | Employee             |       |

Ajout d'un utilisateur interne

# Configuration du portail d'approvisionnement de certificats ISE et de la stratégie RADIUS

La section précédente traitait de la configuration du portail de mise en service des certificats ISE. À présent, nous configurons les ensembles de stratégies ISE RADIUS pour autoriser l'authentification des utilisateurs.

- 1. Configurer les ensembles de stratégies RADIUS ISE
- 2. Rendez-vous à Policy > Policy Sets (Politique > Ensembles de politiques).
- 3. Cliquez sur le signe plus (+) pour créer un nouveau jeu de stratégies.

Dans cet exemple, configurez un jeu de stratégies simple conçu pour authentifier les utilisateurs à

l'aide de leurs certificats.

| Policy Sets                        |                                      | Reset                        | Reset Policyset Hitco | ints       | Save |
|------------------------------------|--------------------------------------|------------------------------|-----------------------|------------|------|
| Status Policy Set Name Description | Conditions                           | Allowed Protocols / S        | Server Sequence H     | ts Actions | View |
| Q Search                           |                                      |                              |                       |            |      |
|                                    | E Wreicss_802.1X                     | Dafault Naturek Accure 🦉 💷 🚽 |                       | ŵ          |      |
| CAP WIGHES 002.1X Auton            | Alrespace-Alrespace-Man-Id EQUALS 17 |                              |                       | ÷ĉ;        |      |

Ensemble de stratégies

| - Authentication Policy(2) |             |                                     |            |  |                  |                      |      |                 |
|----------------------------|-------------|-------------------------------------|------------|--|------------------|----------------------|------|-----------------|
|                            | Status      | Rule Name                           | Conditions |  |                  | Use                  | Hits | Actions         |
| C                          |             |                                     |            |  |                  |                      |      |                 |
|                            |             |                                     |            |  |                  | Allow_EMP_Cert 🛛 😒 🗸 |      |                 |
|                            | ۲           | Allow Certificate<br>Authentication | EAP-TLS    |  |                  | > Options            |      | Ŷ               |
|                            |             |                                     |            |  |                  |                      |      |                 |
|                            |             |                                     |            |  |                  | DenyAccess 🛛 🗠       |      |                 |
|                            | 0           | Default                             |            |  |                  | > Options            |      | \$ <del>?</del> |
|                            |             |                                     |            |  |                  |                      |      |                 |
| >Auth                      | orization F | Policy - Local Exceptions           |            |  |                  |                      |      |                 |
| > Auth                     | orization i | Policy - Global Exceptions          |            |  |                  |                      |      |                 |
| ~Auth                      | orization i | Policy(2)                           |            |  |                  |                      |      |                 |
|                            |             |                                     |            |  | Results          |                      |      |                 |
|                            | Status      | Rule Name                           | Conditions |  | Profiles         | Security Groups      | Hits | Actions         |
| 0                          |             |                                     |            |  |                  |                      |      |                 |
|                            | ۲           | Autha Employee                      | E LAP-TLS  |  | PermitAccess 0 + | Employees 🥒 +        |      | ¢               |
|                            | ۲           | Default                             |            |  | DenyAccess // +  |                      |      | ¢               |

Ensemble de stratégies affichant les stratégies d'authentification et d'autorisation

# Configuration WLC 9800

Voici les étapes de configuration pour le WLC 9800. Chaque étape est accompagnée de captures d'écran dans cette section pour fournir une orientation visuelle.

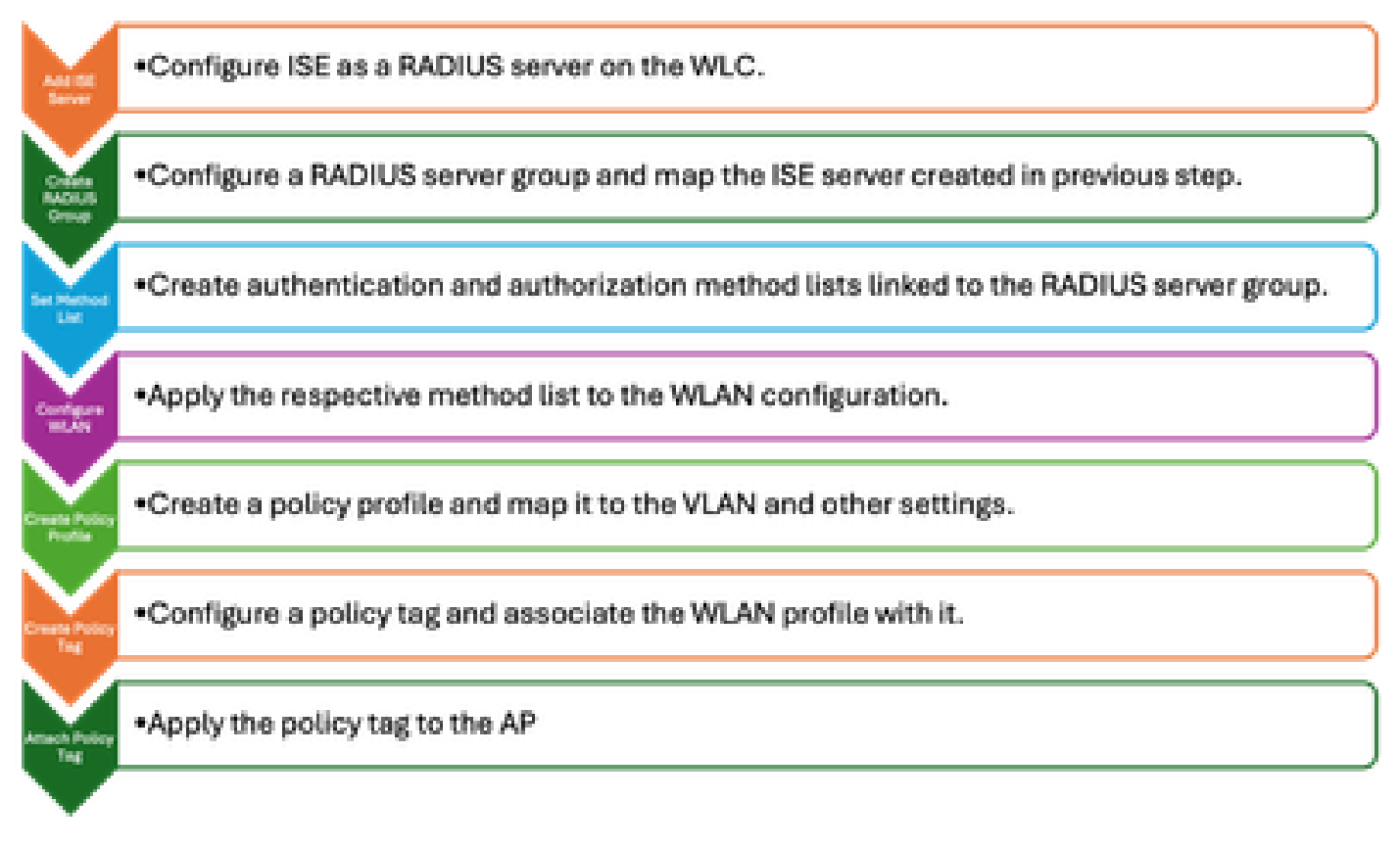

Étapes de configuration WLC

#### Ajouter un serveur ISE au WLC 9800

- 1. Pour intégrer le serveur ISE au contrôleur LAN sans fil (WLC) 9800, procédez comme suit :
- 2. Accédez à Configuration > Security > AAA.
- 3. Cliquez sur le bouton Add pour inclure le serveur ISE dans la configuration WLC.

| Configuration * > Security * | > AAA Show Me How        |              |                        |              |
|------------------------------|--------------------------|--------------|------------------------|--------------|
| + AAA Wizard                 |                          |              |                        |              |
| Servers / Groups AAA Met     | hod List AAA Advanced    |              |                        |              |
| + Add V Delete               | Create AAA Radius Serv   | ver          |                        |              |
|                              | Name*                    | ISE3         | Support for CoA ①      | ENABLED      |
| RADIUS                       | Server Address*          | 10.106.32.31 | CoA Server Key Type    | Clear Text 🗸 |
| TACACS+                      | PAC Key                  | 0            | CoA Server Key 👔       |              |
| LDAP                         | Кеу Туре                 | Clear Text 👻 | Confirm CoA Server Key |              |
|                              | Key* 🕕                   |              | Automate Tester        |              |
|                              | Confirm Key*             |              |                        |              |
|                              | Auth Port                | 1812         |                        |              |
|                              | Acct Port                | 1813         |                        |              |
|                              | Server Timeout (seconds) | 1-1000       |                        |              |
|                              | Retry Count              | 0-100        |                        |              |
|                              |                          |              |                        |              |

Ajout d'un serveur ISE dans le WLC

Une fois le serveur ajouté, il apparaît dans la liste des serveurs.

| Servers / Groups / | AA Method List | t AAA Ad | lvanced       |   |              |   |           |   |           |   |
|--------------------|----------------|----------|---------------|---|--------------|---|-----------|---|-----------|---|
| + Add X I          | Velete         |          |               |   |              |   |           |   |           |   |
| RADIUS             |                | Servers  | Server Groups |   |              |   |           |   |           |   |
| TACACS+            |                |          |               |   |              |   |           |   |           |   |
| 1010               |                |          | Name          | Ŧ | Address      | Ŧ | Auth Port | т | Acct Port | Ŧ |
| LDAP               |                |          | ISE3          |   | 10.108.33.23 |   | 1812      |   | 1813      |   |

Affichage des serveurs Radius

#### Ajouter un groupe de serveurs sur le WLC 9800

Pour ajouter un groupe de serveurs sur le contrôleur LAN sans fil 9800, procédez comme suit :

- 1. Accédez à Configuration > Security > AAA.
- 2. Cliquez sur l'onglet Groupe de serveurs, puis sur Ajouter pour créer un nouveau groupe de serveurs.

| Configuration * > Security * > AA | A Show Me How         |          | Edit AAA Radius Server Gro | pup              |
|-----------------------------------|-----------------------|----------|----------------------------|------------------|
| + AAA Wizard                      |                       |          | Name*                      | ISE              |
| Servers / Groups AAA Method Lis   | t AAA Advanced        |          | Group Type                 | RADIUS           |
|                                   |                       |          | MAC-Delimiter              | none v           |
| + Add X Delete                    |                       |          | MAC-Filtering              | none v           |
| RADIUS                            | Servers Server Groups |          | Dead-Time (mins)           | 1-1440           |
| TACACS+                           |                       |          | Load Balance               | DISABLED         |
| LDAP                              | Name<br>ISE           | Server 1 | Source Interface VLAN ID   | 2124 💌 💈         |
|                                   | H 4 1 H 10 V          |          | Available Servers          | Assigned Servers |
|                                   |                       |          |                            | ) ISE3           |
|                                   |                       |          |                            |                  |
|                                   |                       |          |                            | «                |
|                                   |                       |          |                            |                  |

Mappage de serveurs ISE à un groupe de serveurs Radius

#### Configurer la liste de méthodes AAA sur le WLC 9800

Après avoir créé le groupe de serveurs, configurez la liste des méthodes d'authentification en procédant comme suit :

- 1. Accédez à Configuration > Security > AAA > AAA Method List.
- 2. Dans l'onglet Authentification, ajoutez une nouvelle liste de méthodes d'authentification.
- 3. Définissez le type sur dot1x.
- 4. Sélectionnez group comme type de groupe.
- 5. Incluez les groupes de serveurs ISE que vous avez créés précédemment en tant que groupes de serveurs.

| Configuration > Security > AA | A Show Me How    |        |            | Quick Setup: AAA A      | Authentication |                        |
|-------------------------------|------------------|--------|------------|-------------------------|----------------|------------------------|
| + AAA Wizard                  |                  |        |            | Method List Name*       | CERT_AUTH      |                        |
| Servers / Groups AAA Method L | ist AAA Advanced |        |            | Туре*                   | dot1x          | ▼ 0                    |
|                               |                  |        |            | Group Type              | group          | ▼ 0                    |
| Authentication                | + Add X Delete   |        |            | Fallback to local       |                |                        |
| Authorization                 |                  |        |            | Available Server Groups |                | Assigned Server Groups |
| Accounting                    | Name             | Туре 🝸 | Group Type | radius                  |                | ISE                    |
| - Substanting                 | CERT_AUTH        | dot1x  | group      | Idap                    | 4              |                        |
|                               |                  |        |            | -                       | *              |                        |
|                               |                  |        |            | ┃└───                   | *              |                        |

Création de listes de méthodes d'authentification

#### Configurer la liste des méthodes d'autorisation sur le WLC 9800

Pour configurer la liste des méthodes d'autorisation, procédez comme suit :

- 1. Accédez à l'onglet Autorisation dans la section Liste de méthodes AAA.
- 2. Cliquez sur Add pour créer une nouvelle liste de méthodes d'autorisation.
- 3. Sélectionnez network comme type.
- 4. Sélectionnez group comme type de groupe.
- 5. Incluez le groupe de serveurs ISE en tant que groupe de serveurs.

| Configuration * > Security * > AA | A Show Me How 📀  |               |            | Quick Setup: AAA Autho  | orization              |
|-----------------------------------|------------------|---------------|------------|-------------------------|------------------------|
| + AAA Wizard                      |                  |               |            | Method List Name*       | CERT_AUTH              |
| Servers / Groups AAA Method I     | ist AAA Advanced |               |            | Type*                   | network 🔹 引            |
|                                   |                  |               |            | Group Type              |                        |
| Authentication                    | + Add X Dek      | ete           |            | Fallback to local       |                        |
| Authorization                     |                  |               |            | Authenticated           | D                      |
| Accounting                        | Name             | <b>т</b> Туре | Group Type | Available Server Groups | Assigned Server Groups |
| recounting                        | CERT_AUTH        | network       | group      |                         |                        |
|                                   |                  | 10 👻          |            | radius<br>Idap          |                        |
|                                   |                  |               |            | tacacs+                 |                        |

Ajout de la liste des méthodes d'autorisation

#### Créer un profil de stratégie sur le WLC 9800

Une fois la configuration du groupe RADIUS terminée, créez un profil de stratégie :

- 1. Accédez à Configuration > Tags & Profiles > Policy.
- 2. Cliquez sur Add pour créer un nouveau profil de stratégie.
- 3. Sélectionnez les paramètres appropriés pour votre profil de stratégie. Dans cet exemple, tout est central et le VLAN LAB est utilisé comme VLAN client.

| Config | guration T >             | Tags & Profiles               | > Policy               | Edit P | olicy Profile               |                                                |                                          |                                |
|--------|--------------------------|-------------------------------|------------------------|--------|-----------------------------|------------------------------------------------|------------------------------------------|--------------------------------|
| +      | Add                      | : Delete                      | Clone                  |        | A Disabling a Policy or con | figuring it in 'Enabled' state, will result in | loss of connectivity for clients associa | ated with this Policy profile. |
|        | Admin <b>Y</b><br>Status | Associated 0 🝸<br>Policy Tags | Palicy Profile Name    | Genera | Access Policies             | QOS and AVC Mobility Ad                        |                                          |                                |
|        |                          | ۰.                            | CERT-AUTH              |        |                             |                                                |                                          |                                |
|        |                          |                               | default-policy-profile | N      | lame*                       | CERT-AUTH                                      | WLAN Switching Policy                    |                                |
| м      | 4 1 →                    | H 10 ¥                        |                        |        | escription                  | Enter Description                              | Central Switching                        |                                |
|        |                          |                               |                        | s      | tatus                       |                                                | Central Authentication                   |                                |
|        |                          |                               |                        | P      | assive Client               | DISABLED                                       | Central DHCP                             | ENABLED                        |
|        |                          |                               |                        | IF     | MAC Binding                 | ENABLED                                        | Flex NAT/PAT                             | DISABLED                       |
|        |                          |                               |                        |        | incrypted Traffic Analytics | DISABLED                                       |                                          |                                |

Configuration du profil de stratégie

| Ge | eneral                   | Access Policies       | QOS and AV | C I     | Mobility       | Adv | /ance |
|----|--------------------------|-----------------------|------------|---------|----------------|-----|-------|
|    | RADIUS P                 | Profiling             |            |         |                |     |       |
|    | HTTP TLV                 | Caching               |            |         |                |     |       |
|    | DHCP TL\                 | / Caching             | l          |         |                |     |       |
|    | WLAN L                   | ocal Profiling        |            |         |                |     |       |
|    | Global Sta<br>Classifica | ate of Device<br>tion |            | Enabled |                |     |       |
|    | Local Sub                | oscriber Policy Nam   | е          | Search  | or Select      | •   |       |
|    | VLAN                     |                       |            |         |                |     |       |
|    | VLAN/VL4                 | AN Group              |            | 2124    |                | •   |       |
|    | Multicast                | VLAN                  |            | Enter N | Iulticast VLAN | 1   |       |

Mappage VLAN à stratégie

Lors de la configuration de l'autorisation RADIUS, assurez-vous que l'option AAA Override est activée dans l'onglet avancé des paramètres de profil de stratégie. Ce paramètre permet au

Access Policies QOS and AVC Mobility Advanced General Fabric WLAN Timeout Link-Lo Session Timeout (sec) 1800 mDNS Idle Timeout (sec) 300 Policy Idle Threshold (bytes) 0 Hotspo Client Exclusion Timeout (sec)  $\checkmark$ User I 60 Guest LAN Session Timeout Status Drop L DHCP DNS I  $\overline{}$ **IPv4 DHCP Required** DHCP Server IP Address DNS L Param Show more >>> Flex D for DN AAA Policy Flex D Redire Allow AAA Override

contrôleur de réseau local sans fil d'appliquer des stratégies d'autorisation basées sur RADIUS aux utilisateurs et aux périphériques.

Remplacement AAA

### Créer un WLAN sur le WLC 9800

Pour configurer un nouveau WLAN avec l'authentification 802.1x, procédez comme suit :

- 1. Accédez à Configuration > Tags & Profiles > WLANs.
- 2. Cliquez sur Add pour créer un nouveau WLAN.

3. Sélectionnez les paramètres d'authentification de couche 2 et activez l'authentification 802.1x.

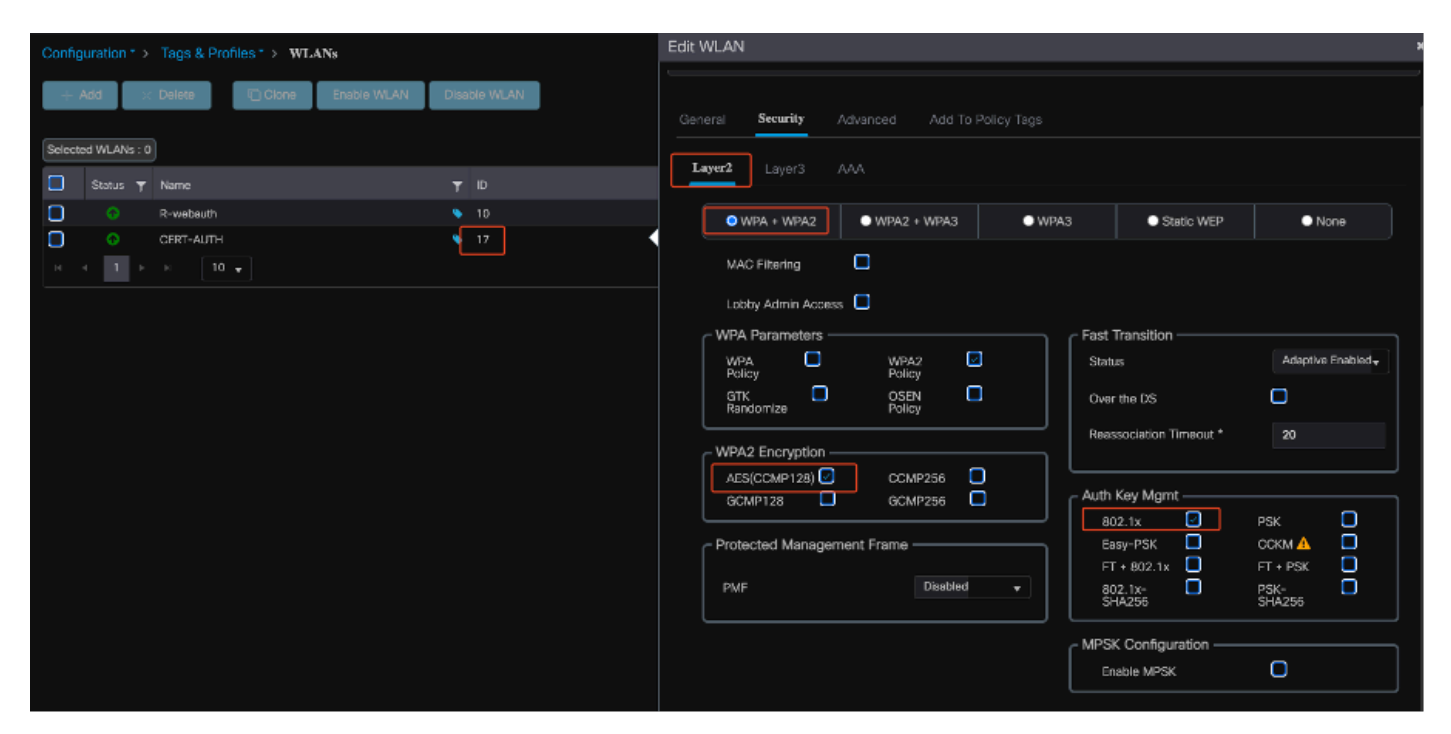

Configuration du profil WLAN

| General | Security       | Advance | d Add To Polic | cy Tags |
|---------|----------------|---------|----------------|---------|
| Layer2  | Layer3         | AAA     |                |         |
|         |                |         |                |         |
| Auther  | ntication List |         | CERT_AUTH      | ▼ 2     |
| Local   | EAP Authentica | ation   |                |         |

Profil WLAN vers carte de liste de méthodes

Mappage du WLAN avec le profil de stratégie sur le WLC 9800

Pour associer votre WLAN à un profil de stratégie, procédez comme suit :

- 1. Accédez à Configuration > Tags & Profiles > Tags.
- 2. Cliquez sur Add pour ajouter une nouvelle balise.
- 3. Dans la section WLAN-POLICY, mappez le WLAN nouvellement créé au profil de stratégie approprié.

| Configuration * > Tags & Profiles * > Tags | Edit Policy Tag                                                                                                    | * |
|--------------------------------------------|----------------------------------------------------------------------------------------------------|---|
| Policy Site RF AP                          | ▲ Changes may result in lass of connectivity for some clients that are associated to APs with this Policy Tag.                                                                                                    |   |
| + Add X Delete                             | Name* CERT_POUCY_TAG                                                                                                    |   |
| Policy Tag Name                            | Description Enter Description                                                                                                    |   |
| CERT_POLICY_TAG                            |                                                                                                    |   |
| default-policy-tag                         | V WLAN-POLICY Maps: 1                                                                                                    |   |
| H 4 1 > H 10 -                             | + Add Z Delete                                                                                                    |   |
|                                            | WLAN Profile T Policy Profile                                                                                                    | Ŧ |
|                                            | CERT-AUTH CERT-AUTH                                                                                                    |   |
|                                            | × < 1 > × 10 + 11 + 10 + 11 + 10 + 11 + 10 + 11 + 10 + 11 + 10 + 11 + 10 + 11 + 10 + 10 + | 8 |

Configuration des balises des politiques

#### Mapper la balise de stratégie au point d'accès sur le WLC 9800

Pour attribuer la balise de stratégie à un point d'accès (AP), procédez comme suit :

- 1. Accédez à Configuration > Tags & Profiles > Tags > AP.
- 2. Accédez à la section Static dans la configuration AP.
- 3. Cliquez sur le point d'accès spécifique que vous souhaitez configurer.
- 4. Attribuez la balise de stratégie que vous avez créée au point d'accès sélectionné.

| Policy Site RF           | AP              |                    | A Changing Tags wil | I cause the AP to momenta<br>not allo | arily lose associatio<br>wed while changir |
|--------------------------|-----------------|--------------------|---------------------|---------------------------------------|--------------------------------------------|
| Tag Source Static        | Location Filter |                    |                     |                                       |                                            |
|                          | ite             |                    | AP MAC Address*     | cc7f.75ae.1fc0                        |                                            |
| Number of AP Tag mapping | is selected : 0 | L                  | Policy Tag Name     | CERT_POLICY_TAG 🔻                     | ۵                                          |
| AP MAC Address           | ,               | Policy Tag Name    | Site Tag Name       | default-site-tag 🛛 🔻                  | ۵                                          |
| a4b4.392a.8dfc           |                 | default-policy-tag | RF Tag Name         | default-rf-tag 🗸                      |                                            |
| cc7f.75ae.1fc0           |                 | CERT_POLICY_TAG    |                     |                                       |                                            |
| I<  < 1 > ⊨              | 10 🔻            |                    |                     |                                       |                                            |

Attribution de balise AP

### Exécution de la configuration du WLC après la fin de l'installation

```
aaa group server radius ISE
server name ISE3
ip radius source-interface Vlan2124
aaa authentication dot1x CERT_AUTH group ISE
aaa authorization network CERT_AUTH group ISE
aaa server radius dynamic-author
client 10.106.32.31 server-key Cisco!123
!
wireless profile policy CERT-AUTH
aaa-override
ipv4 dhcp required
vlan 2124
no shutdown
wlan CERT-AUTH policy CERT-AUTH
wlan CERT-AUTH 17 CERT-AUTH
```

```
security dot1x authentication-list CERT_AUTH
no shutdown
!
wireless tag policy CERT_POLICY_TAG
wlan CERT-AUTH policy CERT-AUTH
```

# Créer et télécharger un certificat pour l'utilisateur

Pour créer et télécharger un certificat pour un utilisateur, procédez comme suit :

1. Demandez à l'utilisateur de se connecter au portail de certificats qui a été configuré précédemment.

| 8 Not Secure | tps://10.106.32.31:8443/certprovportal/PortalSetup.action?portal=45aea9cb-29c8-4f73-98bb-63543bba423a                                           |  |
|--------------|----------------------------------------------------------------------------------------------------|--|
|              | Certificate Provisioning Portal                                                                                                    |  |
|              | Sign On Welcome to the Certificate Provisioning Portal. Sign on with the username and password supplied to you. Username: emp Password: Sign On |  |

Accès au portail de certificats

2. Acceptez la politique d'utilisation acceptable (AUP). L'ISE présente ensuite une page pour la génération de certificats.

3. Sélectionnez Générer un certificat unique (sans demande de signature de certificat).

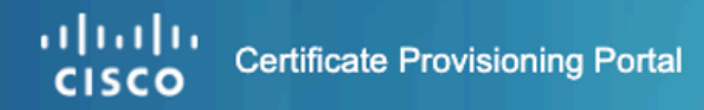

| Cortificate Provisioning |                                                             |
|--------------------------|-------------------------------------------------------------|
| Certificate Provisioning | I want to: *                                                |
|                          | Generate a single certificat                                |
| C                        | Common Name (CN): *                                         |
|                          | emp 2                                                       |
| C                        | MAC Address: *                                              |
|                          | 242f.d0da.a563                                              |
|                          | Choose Certificate Template: *                              |
|                          | EAP_Authentication_Certificate_Template                     |
|                          | Description:                                                |
|                          |                                                             |
|                          | Certificate Download Format: *                              |
|                          | PKCS12 format, including certificate chain (                |
| [                        | Certificate Password: * 5                                   |
|                          | Enter password to download and view/install the certificate |
|                          | Confirm Password: *                                         |
|                          |                                                             |
|                          | Generate Reset                                              |

Génération du certificat

Pour générer un certificat via le portail d'approvisionnement de certificats, assurez-vous que les champs obligatoires suivants sont remplis :

- CN : Le serveur d'authentification utilise la valeur présentée dans le champ Nom commun du certificat client pour authentifier un utilisateur. Dans le champ Nom commun, saisissez le nom d'utilisateur (que vous avez utilisé pour vous connecter au portail d'approvisionnement de certificats).
- Adresse MAC : Subject Alternative Names (SAN) est une extension X.509 qui permet d'associer diverses valeurs à un certificat de sécurité. Cisco ISE, version 2.0 prend uniquement en charge les adresses MAC. Par conséquent, dans le champ d'adresse SAN/MAC.
  - Modèle de certificat : Le modèle de certificat définit un ensemble de champs que

l'autorité de certification utilise lors de la validation d'une demande et de l'émission d'un certificat. Des champs tels que le nom commun (CN) sont utilisés pour valider la demande (CN doit correspondre au nom d'utilisateur). D'autres champs sont utilisés par l'autorité de certification lors de l'émission du certificat.

- Mot de passe du certificat : Vous avez besoin d'un mot de passe de certificat pour sécuriser votre certificat. Vous devez fournir le mot de passe du certificat pour afficher le contenu du certificat et pour importer le certificat sur un périphérique.
- Votre mot de passe doit respecter les règles suivantes :
- Le mot de passe doit contenir au moins 1 lettre majuscule, 1 lettre minuscule et 1 chiffre
  - Le mot de passe doit comporter entre 8 et 15 caractères
  - Les caractères autorisés sont A-Z, a-z, 0-9, \_, #

Une fois que tous les champs sont remplis, sélectionnez Generate pour créer et télécharger le certificat.

# Installation de certificat sur un ordinateur Windows 10

Pour installer un certificat sur un ordinateur Windows 10, ouvrez la console MMC (Microsoft Management Console) en procédant comme suit :

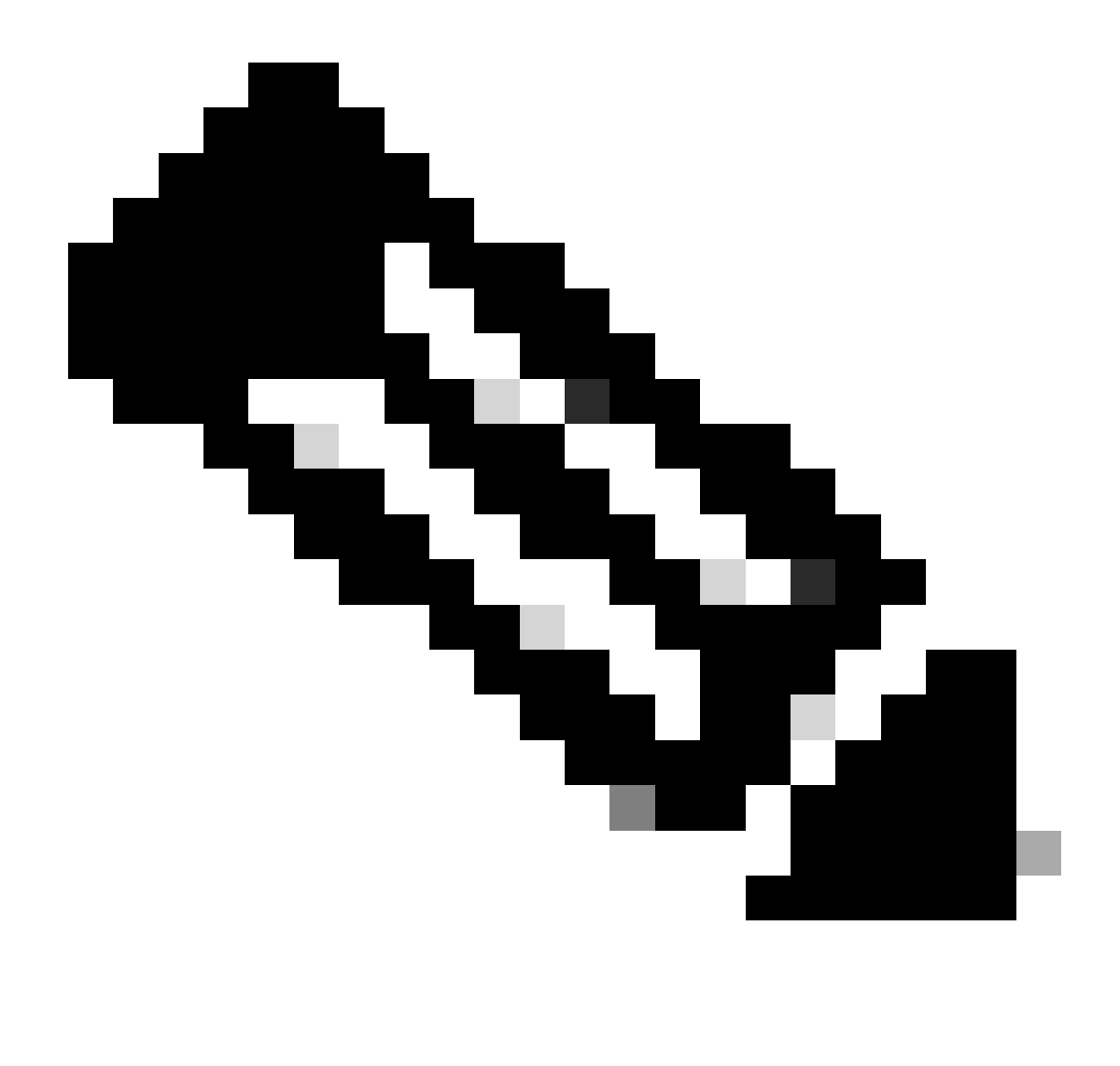

Remarque : Ces instructions peuvent varier en fonction de votre installation de Windows. Nous vous recommandons donc de consulter la documentation Microsoft pour obtenir des détails spécifiques.

- 1. Cliquez sur Démarrer, puis sur Exécuter.
- 2. Tapez mmc dans la zone Run et appuyez sur Entrée. Microsoft Management Console s'ouvre.
- 3. Ajouter un composant logiciel enfichable de certificat :
- 4. Accédez à Fichier > Ajouter/Supprimer un composant logiciel enfichable.
- 5. Sélectionnez Add, puis choisissez Certificates et cliquez sur Add.
- 6. Sélectionnez Compte d'ordinateur, puis Ordinateur local, puis cliquez sur Terminer.

Ces étapes vous permettent de gérer les certificats sur votre ordinateur local.

| File Action View Favorites Window Help          Image: Provide and Provide and Provid | 🚰 Console1 - [Console Root] |                                                                                    |                                                            |                                                 |                      | _            | □ ×   |
|----------------------------------------------------------------------------------------------------|-----------------------------|------------------------------------------------------------------------------------|------------------------------------------------------------|-------------------------------------------------|----------------------|--------------|-------|
| Actions       Add or Remove Snap-ins     Actions       You can select snap-ins for this console from those available on your computer and configure the selected set of snap-ins. For extensible snap-ins;     Actions       You can select snap-ins for this console from those available on your computer and configure the selected set of snap-ins. For extensible snap-ins;     Actions       Available snap-ins;     Selected snap-ins;     Edit Extensions       Available snap-ins;     Console Root     More Actions       Available snap-ins;     Console Root     More Actions       Available snap-ins;     Console Root     More Actions       Autiorization Manager     Microsoft Cor     Component Services       Component Services     Microsoft Cor     More Up                                                                                                    | File Action View Favorites  | Window Help                                                                        |                                                            |                                                 |                      |              | - 8 × |
| Console Root Add or Remove Snap-ins You can select snap-ins for this console from those available on your computer and configure the selected set of snap-ins. For extensible snap-ins: Snap-in Vendor Available snap-ins: Snap-in Vendor Autivorization Manager Microsoft Cor Console Root Microsoft Cor Component Services Microsoft Cor Microsoft Cor Component Services Microsoft Cor Move Up                                                                                                    | 🔶 🔿 📷 🗟 💼                   |                                                                                    |                                                            |                                                 |                      |              |       |
| You can select snap-ins for this console from those available on your computer and configure the selected set of snap-ins. For<br>extensible snap-ins; you can configure which extensions are enabled.<br>Available snap-ins:<br>Snap-in Vendor Microsoft Cor<br>ActiveX Control Microsoft Cor<br>Component Services Microsoft Cor<br>Component Services Microsoft Cor                                                                                                    | 📋 Console Root              | Add or Remove Snap-ins                                                             |                                                            |                                                 | ×                    | Actions      |       |
| You can select snap-ins for this console from those available on your computer and configure the selected set of snap-ins. For<br>extensible snap-ins, you can configure which extensions are enabled.<br>Available snap-ins:<br>Snap-in Vendor<br>ActiveX Control Microsoft Cor<br>Component Services Microsoft Cor<br>Component Services Microsoft Cor                                                                                                    |                             |                                                                                    |                                                            |                                                 |                      | Console Root | -     |
| Available snap-ins:       Selected snap-ins:         Snap-in       Vendor         ActiveX Control       Microsoft Cor         ActiveX Control       Microsoft Cor         ActiveX Control       Microsoft Cor         Certificates       Microsoft Cor         Component Services       Microsoft Cor                                                                                                    |                             | You can select snap-ins for this console<br>extensible snap-ins, you can configure | from those available on you<br>which extensions are enable | ir computer and configure the selected s<br>ed. | set of snap-ins. For | More Actions | •     |
| Snap-in       Vendor       Console Root       Edit Extensions         ActiveX. Control       Microsoft Cor       Certificates (Local Computer)       Remove         Certificates       Microsoft Cor       Microsoft Cor       Microsoft Cor         Certificates       Microsoft Cor       Microsoft Cor       Move Up                                                                                                    |                             | Available snap-ins:                                                                |                                                            | Selected snap-ins:                              |                      |              |       |
| ActiveX Control Microsoft Cor     ActiveX Control Microsoft Cor     Certificates Microsoft Cor     Certificates Microsoft Cor     Component Services Microsoft Cor     Move Up                                                                                                    |                             | Snap-in Vendor                                                                     | ^                                                          | Console Root                                    | Edit Extensions      |              |       |
| Certificates Microsoft Cor  Component Services Microsoft Cor  Move Up                                                                                                    |                             | ActiveX Control Microsoft                                                          | Cor                                                        | Certificates (Local Computer)                   | Remove               |              |       |
| Component Services Microsoft Cor Move Up                                                                                                    |                             | Certificates Microsoft                                                             | Cor                                                        |                                                 |                      |              |       |
|                                                                                                    |                             | Component Services Microsoft                                                       | Cor                                                        |                                                 | Move Up              |              |       |
| Bruce Managem Microsoft Cor Move Down                                                                                                    |                             | Device Manager Microsoft                                                           | Cor                                                        |                                                 | Move Down            |              |       |
| Disk Management Microsoft and                                                                                                    |                             | Disk Management Microsoft                                                          | and Add >                                                  |                                                 |                      |              |       |
| Event Viewer Microsoft Cor                                                                                                    |                             | Event Viewer Microsoft                                                             | Cor                                                        |                                                 |                      |              |       |
| Folder Microsoft Cor                                                                                                    |                             | Folder Microsoft                                                                   | Cor                                                        |                                                 |                      |              |       |
| B Security Monitor Microsoft Cor                                                                                                    |                             | IP Security Monitor Microsoft                                                      | Cor                                                        |                                                 |                      |              |       |
| B IP Security Policy M Microsoft Cor                                                                                                    |                             | IP Security Policy M Microsoft                                                     | Cor                                                        |                                                 |                      |              |       |
| Link to Web Address Microsoft Cor                                                                                                    |                             | Link to Web Address Microsoft                                                      | Cor y                                                      |                                                 | Advanced             |              |       |
| Description:                                                                                                    |                             | Description:                                                                       |                                                            |                                                 |                      |              |       |
| The Certificates snap-in allows you to browse the contents of the certificate stores for yourself, a service, or a computer.                                                                                                    |                             | The Certificates snap-in allows you to                                             | browse the contents of the                                 | certificate stores for yourself, a service,     | , or a computer.     |              |       |
|                                                                                                    |                             |                                                                                    |                                                            |                                                 |                      |              |       |
|                                                                                                    |                             |                                                                                    |                                                            |                                                 | Off Cancel           |              |       |
| UK Cancel                                                                                                    |                             |                                                                                    |                                                            |                                                 | Cancel               |              |       |
|                                                                                                    |                             |                                                                                    |                                                            |                                                 |                      |              |       |
|                                                                                                    |                             |                                                                                    |                                                            |                                                 |                      |              |       |
|                                                                                                    |                             |                                                                                    |                                                            |                                                 |                      |              |       |

Console MMC Windows

Étape 1. Importez le certificat :

- 1.1. Cliquez sur Action dans le menu.
- 1.2. Accédez à Toutes les tâches, puis sélectionnez Importer.

1.3. Passez en revue les invites pour localiser et sélectionner le fichier de certificat stocké sur votre ordinateur.

### ← 😺 Certificate Import Wizard

#### File to Import

Specify the file you want to import.

| C:\Users\admin\Desk   | top\emp-2025-01-06_      | 08-30-59\emp_C4-       | E9-0 Browse            |
|-----------------------|--------------------------|------------------------|------------------------|
| Note: More than one o | certificate can be store | ed in a single file in | the following formats: |
| Personal Informatio   | n Exchange- PKCS #1      | 2 (.PFX,.P12)          |                        |
| Cryptographic Mess    | age Syntax Standard      | - PKCS #7 Certifica    | tes (.P7B)             |
| Microsoft Serialized  | Certificate Store (.SS   | т)                     |                        |
|                       |                          |                        |                        |
|                       |                          |                        |                        |
|                       |                          |                        |                        |
|                       |                          |                        |                        |
|                       |                          |                        |                        |
|                       |                          |                        |                        |

Importation du certificat

Au cours du processus d'importation de certificat, vous êtes invité à entrer le mot de passe que vous avez créé lors de la génération du certificat sur le portail. Assurez-vous que vous entrez ce mot de passe correctement pour importer et installer le certificat sur votre ordinateur.

| I | Private key protection                                                                                                    |
|---|----------------------------------------------------------------------------------------------------|
|   | To maintain security, the private key was protected with a password.                                                                       |
|   | Type the password for the private key.                                                                                                    |
|   | Password:                                                                                                    |
|   | ••••••                                                                                                    |
|   | Display Password                                                                                                    |
|   | Import options:                                                                                                    |
|   | Enable strong private key protection. You will be prompted every time the private key is used by an application if you enable this option. |
|   | Mark this key as exportable. This will allow you to back up or transport your keys at a later time.                                        |
|   | Protect private key using virtualized-based security(Non-exportable)                                                                       |
|   | ✓ Include all extended properties.                                                                                                    |

Saisie du mot de passe du certificat

Étape 2. Déplacer les certificats vers les dossiers appropriés :

2.1. Ouvrez Microsoft Management Console (MMC) et accédez au dossier Certificats (Ordinateur local) > Personal.

2.2. Examinez les certificats et déterminez leur type (par exemple, Autorité de certification racine, Autorité de certification intermédiaire ou Personnel).

2.3. Déplacer chaque certificat vers le magasin approprié :

2.4. Certificats d'autorité de certification racine : Passer aux autorités de certification racine de confiance.

2.5. Certificats d'autorité de certification intermédiaires : Passer aux autorités de certification intermédiaires.

2.6. Certificats personnels : Laissez dans le dossier Personnel.

| ÷ | 🔶 🛷 Certificate Import Wizard                                                                               |     |  |  |  |  |  |
|---|----------------------------------------------------------------------------------------------------|-----|--|--|--|--|--|
|   | Certificate Store<br>Certificate stores are system areas where certificates are kept.                       |     |  |  |  |  |  |
|   | Windows can automatically select a certificate store, or you can specify a location for<br>the certificate. |     |  |  |  |  |  |
|   | O Automatically select the certificate store based on the type of certificate                               |     |  |  |  |  |  |
|   | Place all certificates in the following store                                                               |     |  |  |  |  |  |
|   | Certificate store:                                                                                          |     |  |  |  |  |  |
|   | Personal Browse                                                                                             |     |  |  |  |  |  |
|   |                                                                                                    |     |  |  |  |  |  |
|   |                                                                                                    |     |  |  |  |  |  |
|   |                                                                                                    |     |  |  |  |  |  |
|   |                                                                                                    |     |  |  |  |  |  |
|   |                                                                                                    |     |  |  |  |  |  |
|   |                                                                                                    |     |  |  |  |  |  |
|   |                                                                                                    |     |  |  |  |  |  |
|   |                                                                                                    |     |  |  |  |  |  |
|   | Next Cano                                                                                                   | el: |  |  |  |  |  |

Stockage des certificats dans le dossier personnel

| Console Root                                       | Issued To                                        | Issued By                                        | Expiration Date | Intended Purposes                            | Friendly Name      | State |
|----------------------------------------------------|--------------------------------------------------|--------------------------------------------------|-----------------|----------------------------------------------|--------------------|-------|
| <ul> <li>Certificates (Local Computer)</li> </ul>  | Gentificate Services Endpoint Sub CA - ise3genvc | Certificate Services Node CA - ise3genvc         | 1/3/2035        | <all></all>                                  | EndpointSubCA      |       |
| <ul> <li>Personal</li> <li>Cartificator</li> </ul> | Certificate Services Node CA - ise3genvc         | Certificate Services Root CA - ise3genvc         | 1/3/2035        | <all></all>                                  | certificate_nodeCA |       |
| Truted Post Catification                           | Certificate Services Root CA - ise3genvc         | Certificate Services Root CA - ise3genvc         | 1/3/2035        | <all></all>                                  | certificate        |       |
| Certificates                                       | 💱 emp                                            | Certificate Services Endpoint Sub CA - ise3genvc | 1/6/2027        | Client Authentication                        | emp_C4-E9-0A-00    |       |
| Enterprise Trust                                   | 🕎 ise3genvc.lab.local                            | ise3genvc.lab.local                              | 1/3/2027        | Server Authentication, Client Authentication | Self-Signed        |       |
| > 🧾 Intermediate Certification Auth                |                                                  |                                                  |                 |                                              |                    |       |

Déplacement de certificats dans leurs magasins

#### Connexion de l'ordinateur Windows

Une fois les certificats déplacés vers les magasins appropriés, procédez comme suit pour vous connecter au WLAN :

- 1. Cliquez sur l'icône network dans la barre d'état système pour afficher les réseaux sans fil disponibles.
- 2. Recherchez et cliquez sur le nom du WLAN auquel vous souhaitez vous connecter.
- 3. Cliquez sur Connect et poursuivez avec toutes les invites supplémentaires pour terminer le processus de connexion en utilisant votre certificat pour l'authentification.

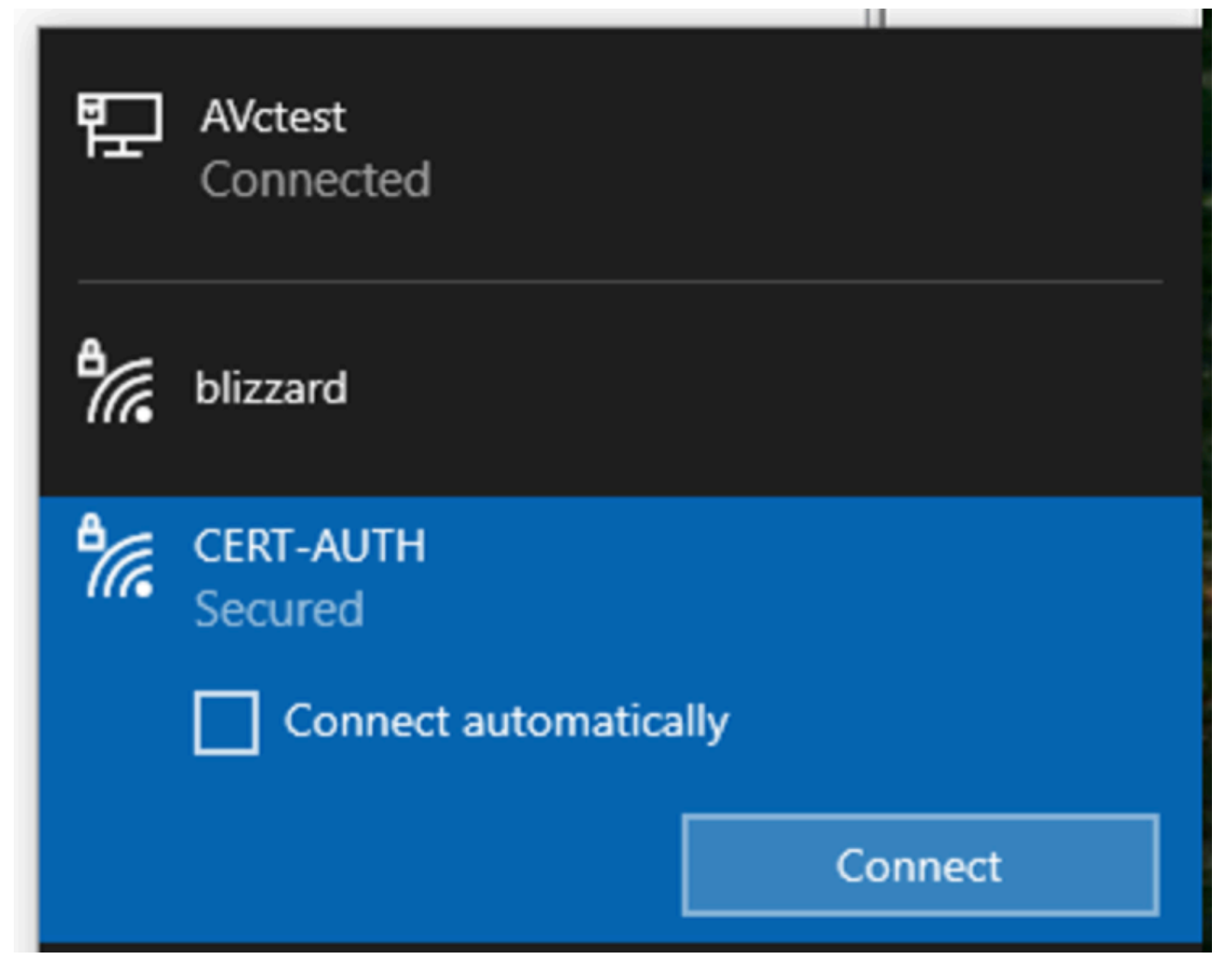

Connexion au réseau sans fil

Lorsque vous y êtes invité pendant le processus de connexion au WLAN, sélectionnez l'option Connect using a certificate.

| 17. | CERT-AUTH<br>Secured         |        |
|-----|------------------------------|--------|
|     | Enter your user name and pas | ssword |
|     | User name                    |        |
|     | Password                     |        |
| [   | Connect using a certificate  |        |
|     | ОК                           | Cancel |

Utilisation du certificat comme informations d'identification

Cela vous permet de vous connecter au réseau sans fil à l'aide du certificat.

C:\>netsh wlan show interface 200% There is 1 interface on the system: : Wi-Fi 3 Name : TP-Link Wireless USB Adapter Description : ee5d1c47-43cc-4873-9ae6-99e2e43c39ea GUID Physical address : 24:2f:d0:da:a5:63 State : connected SSID : CERT-AUTH BSSID : a4:88:73:9e:8d:af Network type : Infrastructure Radio type : 802.11ac Authentication : WPA2-Enterprise Cipher : CCMP Connection mode : Profile Channel : 36 Receive rate (Mbps) : 360 Transmit rate (Mbps) : 360 Signal : 100% Profile : CERT-AUTH Hosted network status : Not available

#### C:\>netsh wlan show profiles CERT-AUTH | find "Smart" EAP type : Microsoft: Smart Card or other certificate

\_\_\_\_\_

Vérification du profil sans fil

#### Vérifier

Vérifiez que le WLAN est diffusé par le WLC :

<#root>

POD6\_9800#show wlan summ Number of WLANs: 2 ID Profile Name SSID Status Security

#### 17

CERT-AUTH

#### CERT-AUTH

UP [WPA2][802.1x][AES]

Vérifiez que le point d'accès est actif sur le WLC :

Assurez-vous que le point d'accès diffuse le WLAN :

#### <#root>

POD6\_9800#show ap name AP1 wlan dot11 24ghz Slot id : 0 WLAN ID BSSID

17 a488.739e.8da0

POD6\_9800#show ap name AP1 wlan dot11 5ghz Slot id : 1 WLAN ID BSSID

#### 17

a488.739e.8daf

Client connecté via EAP-TLS :

#### <#root>

POD6\_9800#show wire cli summ Number of Clients: 1 MAC Address AP Name Type ID State Protocol Method Role

242f.d0da.a563 AP1 WLAN

#### 17

IP Learn 11ac

Dot1x

Local

POD6\_9800#sho wireless client mac-address 242f.d0da.a563 detail | in username|SSID|EAP|AAA|VLAN

Wireless LAN Network Name (SSID): CERT-AUTH

BSSID : a488.739e.8daf

EAP Type : EAP-TLS

VLAN : 2124 Multicast VLAN : 0 Journaux en direct Cisco Radius ISE :

| ⊖ C Reset Repeat Counts |                    | ⚠ Export To ∨ |          |             |                                                        |              |                |
|-------------------------|--------------------|---------------|----------|-------------|--------------------------------------------------------|--------------|----------------|
|                         | Status Details Ide |               | Identity | Endpoint ID | Authentication Policy                                  | Authoriz     | Authoriz If    |
|                         |                    |               | Identity | Endpoint ID | Authentication Policy                                  | Authorizatic | Authorizatic I |
|                         | •                  | R.            |          |             | EMP Wireless 802.1x Auth >> Allow Certificate Authenti | EMP Wirel    | PermitAcc      |
|                         |                    | •             |          |             | EMP Wireless 802.1x Auth >> Allow Certificate Authenti | EMP Wirel    | PermitAcc      |

Journaux en direct ISE Radius

Type d'authentification détaillé :

### Authentication Details

| Source Timestamp        | 2025-01-08 11:58:21.055                |
|-------------------------|----------------------------------------|
| Received Timestamp      | 2025-01-08 11:58:21.055                |
| Policy Server           | ise3genvc                              |
| Event                   | 5200 Authentication succeeded          |
| Username                | emp                                    |
| Endpoint Id             | 24:2F:D0:DA:A5:63                      |
| Calling Station Id      | 24-2f-d0-da-a5-63                      |
| Endpoint Profile        | TP-LINK-Device                         |
| Identity Group          | User Identity Groups:Employee,Profiled |
| Audit Session Id        | 4D084E0A0000007E46F0C6F7               |
| Authentication Method   | dot1x                                  |
| Authentication Protocol | EAP-TLS                                |
| Service Type            | Framed                                 |
| Network Device          | lab-9800                               |
| Device Type             | All Device Types                       |
| Location                | All Locations                          |
| NAS IPv4 Address        | 10.78.8.77                             |
| NAS Port Type           | Wireless - IEEE 802.11                 |
| Authorization Profile   | PermitAccess                           |
| Security Group          | Employees                              |

Journaux détaillés ISE

Capture EPC WLC montrant les paquets EAP-TLS :

| Π  | еар |          |                    |                    |          |        |                                                                                          | × •           |
|----|-----|----------|--------------------|--------------------|----------|--------|------------------------------------------------------------------------------------------|---------------|
| No |     | Time     | Source             | Destination        | Protocol | Length | Info                                                                                     |               |
|    | 65  | 17:36:58 | Cisco_9e:8d:af     | TpLinkPte_da:a5:63 | EAP      | 95     | Request, Identity                                                                        |               |
|    | 68  | 17:36:58 | Cisco_9e:8d:af     | TpLinkPte_da:a5:63 | EAP      | 95     | Request, Identity                                                                        |               |
|    | 69  | 17:36:58 | TpLinkPte_da:a5:63 | Cisco_9e:8d:af     | EAP      | 110    | Response, Identity                                                                       |               |
|    | 70  | 17:36:58 | TpLinkPte_da:a5:63 | Cisco_9e:8d:af     | EAP      | 110    | Response, Identity                                                                       |               |
|    | 73  | 17:36:58 | Cisco_9e:8d:af     | TpLinkPte_da:a5:63 | EAP      | 96     | Request, TLS EAP (EAP-TLS)                                                               |               |
|    | 74  | 17:36:58 | TpLinkPte_da:a5:63 | Cisco_9e:8d:af     | TLSv1.2  | 304    | Client Hello                                                                             |               |
|    | 78  | 17:36:58 | Cisco_9e:8d:af     | TpLinkPte_da:a5:63 | EAP      | 182    | Request, TLS EAP (EAP-TLS)                                                               |               |
|    | 79  | 17:36:58 | TpLinkPte_da:a5:63 | Cisco_9e:8d:af     | EAP      | 110    | Response, TLS EAP (EAP-TLS)                                                              |               |
|    | 83  | 17:36:58 | Cisco_9e:8d:af     | TpLinkPte_da:a5:63 | EAP      | 178    | Request, TLS EAP (EAP-TLS)                                                               |               |
|    | 84  | 17:36:58 | TpLinkPte_da:a5:63 | Cisco_9e:8d:af     | EAP      | 110    | Response, TLS EAP (EAP-TLS)                                                              |               |
|    | 87  | 17:36:58 | Cisco_9e:8d:af     | TpLinkPte_da:a5:63 | TLSv1.2  | 248    | Server Hello, Certificate, Server Key Exchange, Certificate Request, Server Hello Done   |               |
|    | 95  | 17:36:58 | TpLinkPte_da:a5:63 | Cisco_9e:8d:af     | EAP      | 640    | Response, TLS EAP (EAP-TLS)                                                              |               |
|    | 100 | 17:36:58 | Cisco_9e:8d:af     | TpLinkPte_da:a5:63 | EAP      | 96     | Request, TLS EAP (EAP-TLS)                                                               |               |
|    | 102 | 17:36:58 | TpLinkPte_da:a5:63 | Cisco_9e:8d:af     | EAP      | 640    | Response, TLS EAP (EAP-TLS)                                                              |               |
|    | 107 | 17:36:58 | Cisco_9e:8d:af     | TpLinkPte_da:a5:63 | EAP      | 96     | Request, TLS EAP (EAP-TLS)                                                               |               |
|    | 109 | 17:36:59 | TpLinkPte_da:a5:63 | Cisco_9e:8d:af     | EAP      | 640    | Response, TLS EAP (EAP-TLS)                                                              |               |
|    | 114 | 17:36:59 | Cisco_9e:8d:af     | TpLinkPte_da:a5:63 | EAP      | 96     | Request, TLS EAP (EAP-TLS)                                                               |               |
|    | 115 | 17:36:59 | TpLinkPte_da:a5:63 | Cisco_9e:8d:af     | TLSv1.2  | 347    | Certificate, Client Key Exchange, Certificate Verify, Change Cipher Spec, Encrypted Hand | shake Message |
|    | 118 | 17:36:59 | Cisco_9e:8d:af     | TpLinkPte_da:a5:63 | TLSv1.2  | 147    | Change Cipher Spec, Encrypted Handshake Message                                          |               |
|    | 119 | 17:36:59 | TpLinkPte_da:a5:63 | Cisco_9e:8d:af     | EAP      | 110    | Response, TLS EAP (EAP-TLS)                                                              |               |
|    | 126 | 17:36:59 | Cisco_9e:8d:af     | TpLinkPte_da:a5:63 | EAP      | 94     | Success                                                                                  |               |

Capture WLC montrant la transaction EAP

- Le paquet numéro 87 correspond à l'étape 8 du flux EAP-TLS décrit au début du document.
- Le paquet numéro 115 correspond à l'étape 9 du flux EAP-TLS décrit au début du document.
- Le paquet numéro 118 correspond à l'étape 10 du flux EAP-TLS décrit au début du document.

Suivi Radio Active (RA) montrant la connexion client : Cette trace RA est filtrée pour afficher quelques-unes des lignes pertinentes de la transaction d'authentification.

2025/01/08 11 58 20.816875191 {wncd\_x\_R0-2}{1} [ewlc-capwapmsg-sess] [15655] (debug) Envoi d'un message DTLS chiffré. Adresse IP dest 10.78.8.78[5256], longueur 499 2025/01/08 11 58 20.851392112 {wncd\_x\_R0-2}{1} [radius] [15655] (info) RADIUS Envoyer une demande d'accès à 10.106.33.23 1812 id 0/25, len 390 2025/01/08 11 58 20.871842938 {wncd\_x\_R0-2}{1} [radius] [15655] (info) RADIUS Reçu de l'id 1812/25 10.106.33.23 0, Access-Challenge, len 123 2025/01/08 11.58 20.872246323 {wncd\_x\_R0-2}{1} [dot1x] [15655] (info) [242f.d0da.a563 capwap\_90800005] Paquet EAPOL envoyé - Version 3, EAPOL Type EAP, Payload Length 6, EAP-Type = EAP-TLS 2025/01/08 11.58 20.881960763 {wncd\_x\_R0-2}{1} [dot1x] [15655] (info) [242f.d0da.a563 capwap\_90800005] Paquet EAPOL reçu - Version 1, EAPOL Type EAP, Payload Length 204, EAP-Type = EAP-TLS 2025/01/08 11 58 20.882292551 {wncd\_x\_R0-2}{1} [radius] [15655] (info) RADIUS Envoyer une demande d'accès à 10.106.33.23 1812 id 0/26, len 663 2025/01/08 11 58 20.926204990 {wncd\_x\_R0-2}{1} [radius] [15655] (info) RADIUS Reçu de l'id 1812/26 10.106.33.23 0, Access-Challenge, len 1135 2025/01/08 11.58 20.927390754 {wncd\_x\_R0-2}{1} [dot1x] [15655] (info) [242f.d0da.a563 capwap\_90800005] Paquet EAPOL envoyé - Version 3, EAPOL Type EAP, Payload Length 1012, EAP-Type = EAP-TLS 2025/01/08 11.58 20.935081108 {wncd\_x\_R0-2}{1} [dot1x] [15655] (info) [242f.d0da.a563 capwap\_90800005] Paguet EAPOL recu - Version 1, EAPOL Type EAP, Payload Length 6, EAP-Type = EAP-TLS 2025/01/08 11 58 20.935405770 {wncd\_x\_R0-2}{1} [radius] [15655] (info) RADIUS Envoyer une demande d'accès à 10.106.33.23 1812 id 0/27, len 465 2025/01/08 11 58 20.938485635 {wncd\_x\_R0-2}{1} [radius] [15655] (info) RADIUS Reçu de l'id 1812/27 10.106.33.23 0, Access-Challenge, len 1131 2025/01/08 11.58 20.939630108 {wncd\_x\_R0-2}{1} [dot1x] [15655] (info) [242f.d0da.a563

capwap\_90800005] Paquet EAPOL envoyé - Version 3,EAPOL Type EAP, Payload Length 1008, EAP-Type = EAP-TLS

2025/01/08 11.58 20.947417061 {wncd\_x\_R0-2}{1} [dot1x] [15655] (info) [242f.d0da.a563 capwap\_90800005] Paquet EAPOL reçu - Version 1,EAPOL Type EAP, Payload Length 6, EAP-Type = EAP-TLS

2025/01/08 11 58 20.947722851 {wncd\_x\_R0-2}{1} [radius] [15655] (info) RADIUS Envoyer une demande d'accès à 10.106.33.23 1812 id 0/28, len 465

2025/01/08 11 58 20.949913199 {wncd\_x\_R0-2}{1} [radius] [15655] (info) RADIUS Reçu de l'id 1812/28 10.106.33.23 0, Access-Challenge, len 275

2025/01/08 11.58 20.950432303 {wncd\_x\_R0-2}{1} [dot1x] [15655] (info) [242f.d0da.a563 capwap\_90800005] Paquet EAPOL envoyé - Version 3,EAPOL Type EAP, Payload Length 158, EAP-Type = EAP-TLS

2025/01/08 11.58 20.966862562 {wncd\_x\_R0-2}{1} [dot1x] [15655] (info) [242f.d0da.a563 capwap\_90800005] Paquet EAPOL reçu - Version 1,EAPOL Type EAP, Payload Length 1492, EAP-Type = EAP-TLS

2025/01/08 11 58 20.967209224 {wncd\_x\_R0-2}{1} [radius] [15655] (info) RADIUS Envoyer une demande d'accès à 10.106.33.23 1812 id 0/29, len 1961

2025/01/08 11 58 20.971337739 {wncd\_x\_R0-2}{1} [radius] [15655] (info) RADIUS Reçu de l'id 1812/29 10.106.33.23 0, Access-Challenge, len 123

2025/01/08 11.58 20.971708100 {wncd\_x\_R0-2}{1} [dot1x] [15655] (info) [242f.d0da.a563 capwap\_90800005] Paquet EAPOL envoyé - Version 3,EAPOL Type EAP, Payload Length 6, EAP-Type = EAP-TLS

2025/01/08 11.58 20.978742828 {wncd\_x\_R0-2}{1} [dot1x] [15655] (info) [242f.d0da.a563 capwap\_90800005] Paquet EAPOL reçu - Version 1,EAPOL Type EAP, Payload Length 1492, EAP-Type = EAP-TLS

2025/01/08 11 58 20.979081544 {wncd\_x\_R0-2}{1} [radius] [15655] (info) RADIUS Envoyer une demande d'accès à 10.106.33.23 1812 id 0/30, len 1961

2025/01/08 11 58 20.982535977 {wncd\_x\_R0-2}{1} [radius] [15655] (info) RADIUS Reçu de l'id 1812/30 10.106.33.23 0, Access-Challenge, len 123

2025/01/08 11.58 20.982907200 {wncd\_x\_R0-2}{1} [dot1x] [15655] (info) [242f.d0da.a563 capwap\_90800005] Paquet EAPOL envoyé - Version 3,EAPOL Type EAP, Payload Length 6, EAP-Type = EAP-TLS

2025/01/08 11.58 20.990141062 {wncd\_x\_R0-2}{1} [dot1x] [15655] (info) [242f.d0da.a563 capwap\_90800005] Paquet EAPOL reçu - Version 1,EAPOL Type EAP, Payload Length 1492, EAP-Type = EAP-TLS

2025/01/08 11 58 20.990472026 {wncd\_x\_R0-2}{1} [radius] [15655] (info) RADIUS Envoyer une demande d'accès à 10.106.33.23 1812 id 0/31, len 1961

2025/01/08 11 58 20.994358525 {wncd\_x\_R0-2}{1} [radius] [15655] (info) RADIUS Reçu de l'id 1812/31 10.106.33.23 0, Access-Challenge, len 123

2025/01/08 11.58 20.994722151 {wncd\_x\_R0-2}{1} [dot1x] [15655] (info) [242f.d0da.a563 capwap\_90800005] Paquet EAPOL envoyé - Version 3,EAPOL Type EAP, Payload Length 6, EAP-Type = EAP-TLS

2025/01/08 11.58 21.001735553 {wncd\_x\_R0-2}{1} [dot1x] [15655] (info) [242f.d0da.a563 capwap\_90800005] Paquet EAPOL reçu - Version 1,EAPOL Type EAP, Payload Length 247, EAP-Type = EAP-TLS

2025/01/08 11 58 21.002076369 {wncd\_x\_R0-2}{1} [radius] [15655] (info) RADIUS Envoyer une

demande d'accès à 10.106.33.23 1812 id 0/32, len 706 2025/01/08 11 58 21.013571608 {wncd\_x\_R0-2}{1} [radius] [15655] (info) RADIUS Recu de l'id 1812/32 10.106.33.23 0, Access-Challenge, len 174 2025/01/08 11.58 21.013987785 {wncd\_x\_R0-2}{1} [dot1x] [15655] (info) [242f.d0da.a563 capwap\_90800005] Paquet EAPOL envoyé - Version 3, EAPOL Type EAP, Payload Length 57, EAP-Type = EAP-TLS 2025/01/08 11.58 21.024429150 {wncd\_x\_R0-2}{1} [dot1x] [15655] (info) [242f.d0da.a563 capwap\_90800005] Paquet EAPOL recu - Version 1, EAPOL Type EAP, Payload Length 6, EAP-Type = EAP-TLS 2025/01/08 11 58 21.024737996 {wncd\_x\_R0-2}{1} [radius] [15655] (info) RADIUS Envoyer une demande d'accès à 10.106.33.23 1812 id 0/33, len 465 2025/01/08 11 58 21.057794929 {wncd\_x\_R0-2}{1} [radius] [15655] (info) RADIUS Reçu de l'id 1812/33 10.106.33.23 0, Access-Accept, len 324 2025/01/08 11.58 21.058149893 {wncd\_x\_R0-2}{1} [dot1x] [15655] (info) [242f.d0da.a563 capwap\_90800005] Événement de mise à jour d'identité déclenché pour la méthode EAP EAP-TLS

# Dépannage

Il n'existe pas d'étapes de dépannage spécifiques pour ce problème en dehors des procédures de dépannage sans fil 802.1x standard :

- 1. Effectuez les débogages de trace RA du client pour vérifier le processus d'authentification.
- 2. Effectuez une capture EPC WLC pour examiner les paquets entre le client, le WLC et le serveur RADIUS.
- 3. Vérifiez les journaux en direct ISE pour vous assurer que la demande correspond à la stratégie appropriée.
- 4. Vérifiez sur le point de terminaison Windows que le certificat est correctement installé et que la chaîne d'approbation complète est présente.

# Références

- FAQ sur le portail d'approvisionnement des certificats, version 3.2
- <u>Comprendre les services ISE internes des autorités de certification</u>
- <u>Comprendre et configurer EAP-TLS avec un WLC et ISE</u>

#### À propos de cette traduction

Cisco a traduit ce document en traduction automatisée vérifiée par une personne dans le cadre d'un service mondial permettant à nos utilisateurs d'obtenir le contenu d'assistance dans leur propre langue.

Il convient cependant de noter que même la meilleure traduction automatisée ne sera pas aussi précise que celle fournie par un traducteur professionnel.